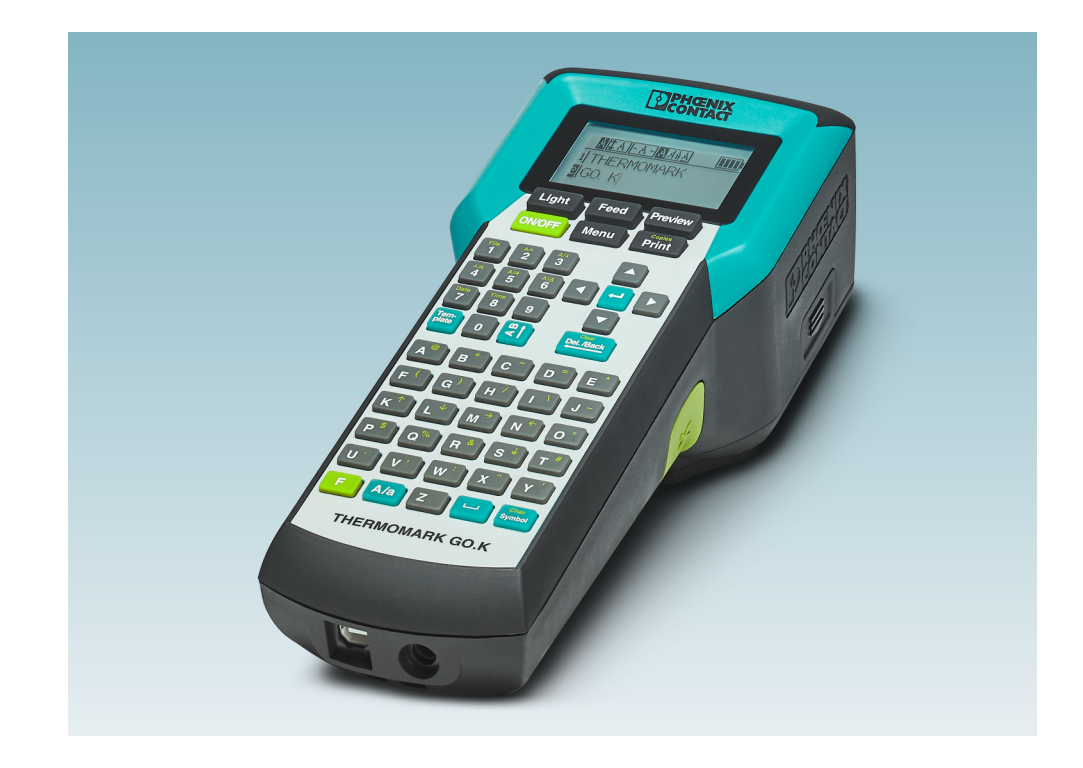

# Operating the THERMOMARK GO.K thermal transfer printer

User manual

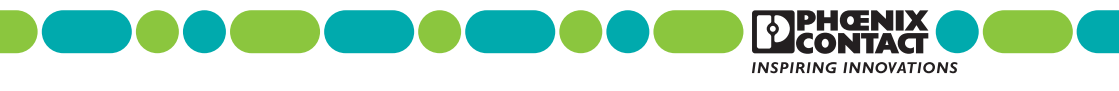

Downloaded From Oneyac.com

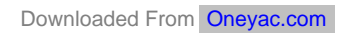

# User manual Operating the THERMOMARK GO.K thermal transfer printer

| UM EN THERMOMARK GO.K, Revisi  | 2021-05 | -18       |  |
|--------------------------------|---------|-----------|--|
|                                |         |           |  |
| This user manual is valid for: |         |           |  |
| Designation                    | Version | Order No. |  |
| THERMOMARK GO.K                |         | 1184146   |  |
| THERMOMARK GO.K SET            |         | 1184148   |  |
|                                |         |           |  |

## Table of contents

| 1 | For your   | safety                              | 5  |
|---|------------|-------------------------------------|----|
|   | 1.1        | Identification of warning notes     | 5  |
|   | 1.2        | Qualification of users              | 5  |
|   | 1.3        | Field of application                | 5  |
|   | 1.4        | Safety notes                        | 6  |
| 2 | Starting ( | up the printer                      | 7  |
|   | 2.1        | Checking the scope of supply        | 7  |
|   | 2.2        | Overview of the device              | 8  |
|   | 2.3        | Connecting the power supply         | 9  |
|   | 2.4        | Inserting the material cartridge    | 11 |
|   | 2.5        | Switching on the device             | 11 |
| 3 | Operatin   | g elements                          | 12 |
|   | 3.1        | Display                             | 14 |
|   | 3.2        | Menu                                | 15 |
| 4 | Creating   | the marking                         | 23 |
|   | 4.1        | Creating the marking on the display | 23 |
|   | 4.2        | Creating the marking on the PC      | 33 |
|   | 4.3        | Printing                            | 34 |
| 5 | Maintena   | ance and troubleshooting            | 35 |
|   | 5.1        | Cleaning                            |    |
|   | 5.2        | Troubleshooting                     | 37 |
|   | 5.3        | Repairs                             | 41 |
|   | 5.4        | Firmware update                     | 41 |
|   | 5.5        | Disposal                            | 41 |
| 6 | Appendi    | x                                   | 42 |
|   | 6.1        | Technical data                      | 42 |
|   | 6.2        | Ordering data for accessories       | 43 |
|   | 6.3        | Overview of the symbols             | 44 |
|   | 6.4        | Approvals                           | 47 |

## 1 For your safety

Read this user manual carefully and keep it for future reference.

## 1.1 Identification of warning notes

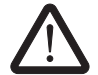

This symbol indicates hazards that could lead to personal injury. There are three signal words indicating the severity of a potential injury.

### DANGER

Indicates a hazard with a high risk level. If this hazardous situation is not avoided, it will result in death or serious injury.

### WARNING

Indicates a hazard with a medium risk level. If this hazardous situation is not avoided, it could result in death or serious injury.

### CAUTION

Indicates a hazard with a low risk level. If this hazardous situation is not avoided, it could result in minor or moderate injury.

This symbol together with the **NOTE** signal word warns the reader of actions that might cause property damage or a malfunction.

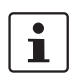

Here you will find additional information or detailed sources of information.

## 1.2 Qualification of users

This user manual is aimed at those persons who are familiar with the relevant safety concepts for handling electrical machines. Only those persons who can identify hazards may start up, operate, and maintain the device.

## **1.3** Field of application

The THERMOMARK GO.K is a portable thermal transfer printer for industrial use. The thermal transfer printer prints self-adhesive and non-adhesive labels and shrink sleeves for marking electrical components.

The THERMOMARK GO.K uses special material cartridges that contain the material as well as the corresponding ink ribbon. Only use material cartridges that are provided for the THERMOMARK GO.K by Phoenix Contact.

## 1.4 Safety notes

### Hazard to operational safety

Incorrect operation or modifications to the device can endanger your safety or damage the printer. Do not repair the device yourself. If the device is defective, please contact Phoenix Contact.

This device is not suitable for use at locations where children might be present.

## Explosion hazard, fire hazard, and health hazard if batteries are used incorrectly

- Only use dry batteries in a proper condition. Only the associated battery is suitable for battery operation (THERMOFOX/ACCU, 0805009).
- Never damage the batteries (e.g., by throwing, pressing on the battery, or using sharp objects). Never expose the batteries to high levels of heat (e.g., caused by fire or sunlight). Never let the batteries come in contact with moisture or salt water.
- Pay attention to the correct polarity when inserting the batteries.
- Only charge the battery in the THERMOMARK GO.K or in the provided charger (THERMOFOX/CHARGER, 0805012). Do not use any other chargers, e.g., cigarette lighter socket in the car.
- Temperature range when charging the battery: 0°C ... 45°C
- Store the battery separately in a dry and cool place.
- Never expose batteries to an extremely low air pressure.

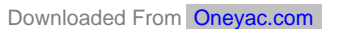

### Damage to the device

- Do not operate the printer near high-voltage lines.
- Only operate the printer in a dry location protected from splash water.
- Protect the printer and printing materials from humidity, moisture, and dirt.
- Only connect the printer to systems that have a protective extra-low voltage.
- To operate the printer on the power grid, only use the supplied wide range power supply unit (THERMOFOX/ADAPTER, 0805010).

## 2 Starting up the printer

## 2.1 Checking the scope of supply

## THERMOMARK GO.K

- Printer
- Brief instructions

## THERMOMARK GO.K SET

- Printer
- Rechargeable battery (THERMOFOX/ACCU, 0805009)
- Wide range power supply unit with power cable and four adapters for different sockets (THERMOFOX/ADAPTER, 0805010)
- USB cable
- Two material cartridges
  - Vinyl polymer, 18 mm, white (MM-EMLF (EX18)R C1 WH/BK, 0803939)
  - Polyamide, 18 mm, white (MM-EMLC (EX18)R C1 WH/BK, 0803936)

### Unpacking

• Check the printer for transport damage.

## 2.2 Overview of the device

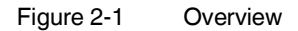

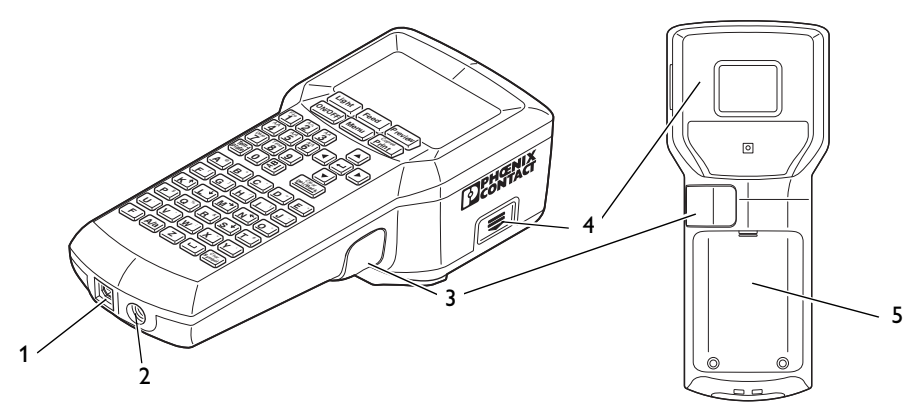

- 1 Socket for USB connection
- 2 Socket for power supply unit
- 3 Lever for cutting continuous material
- 4 Compartment for material cartridge
- 5 Battery compartment

## 2.3 Connecting the power supply

The THERMOMARK GO.K can be supplied with power in different ways.

- Batteries (6 x AA alkaline)
- AC wide range power supply unit (THERMOFOX/ADAPTER, 0805010)
- Battery (THERMOFOX/ACCU, 0805009)

If the THERMOMARK GO.K is connected to the power supply via the power supply unit, the battery in the THERMOMARK GO.K is automatically charged. The battery can also be charged using an external charger (THERMOFOX/CHARGER, 0805012).

### Connecting the power supply unit

The THERMOMARK GO.K is designed for power grids from 100 to 240 V AC.

## Only use the supplied wide range power supply unit (THERMOFOX/ADAPTER, 0805010).

Figure 2-2 Mains connection

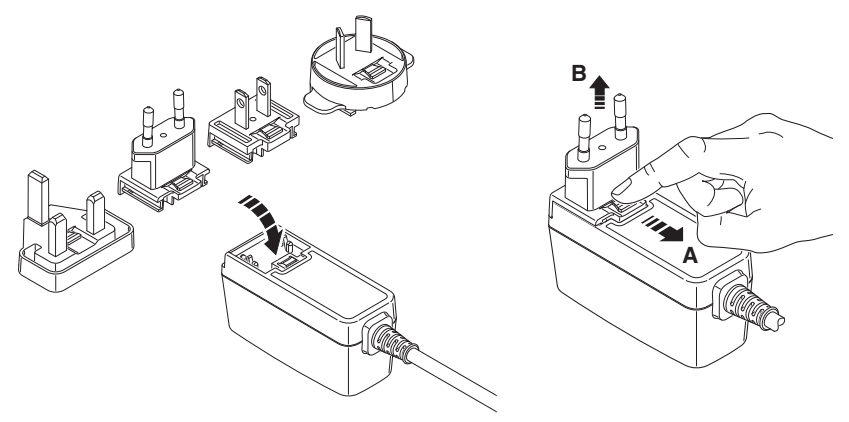

- Slightly tilt the relevant adapter and place it onto the front side of the power supply unit and press the adapter down. To remove the adapter, pull the slider on the base element in the direction of the cable.
- Plug the connecting cable of the power supply unit into the socket on the printer.
- Plug the power supply unit into the socket.

### Inserting the battery

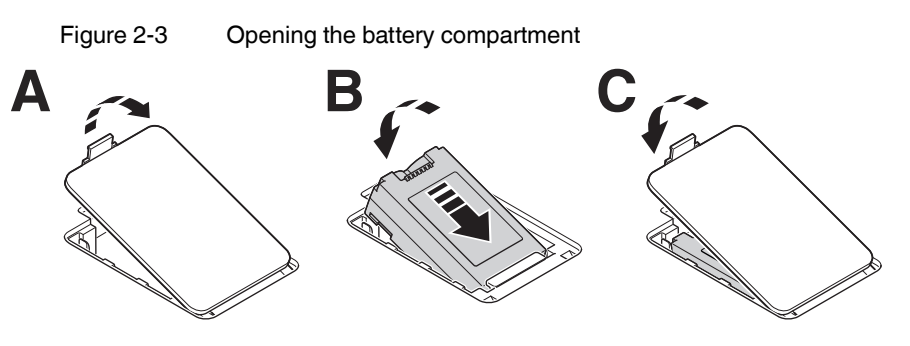

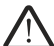

### WARNING: Explosion hazard

Only use batteries of the stated type. Using incorrect types may disable protective measures.

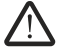

## WARNING: Risk of fire

• Only operate the device if the battery cover is closed correctly. Combustible material close to the battery compartment may ignite.

- To open the battery compartment, push the interlock of the cover in the direction of the connections.
- Slightly tilting the battery, insert it into the battery compartment making sure of the correct polarity.
- Press down the battery.
- Close the cover.

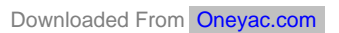

## 2.4 Inserting the material cartridge

Figure 2-4 Replacing the material cartridge

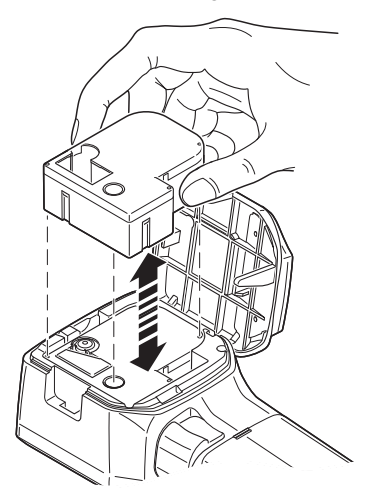

• Keeping the material cartridge straight, insert it into the compartment from above so that it engages with a click.

Make sure that the material end is in the output tray.

• To remove the material cartridge, pull it upward while keeping it straight.

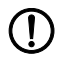

### NOTE: Damage to the printer and material cartridge

If the printer is not going to be used for a prolonged period of time, remove the material cartridge from the printer.

## 2.5 Switching on the device

- Switch on the printer using the green [ON/OFF] key.
- Press the green (INVOFF) key until the display lights up.

## **3** Operating elements

Figure 3-1 Operating elements

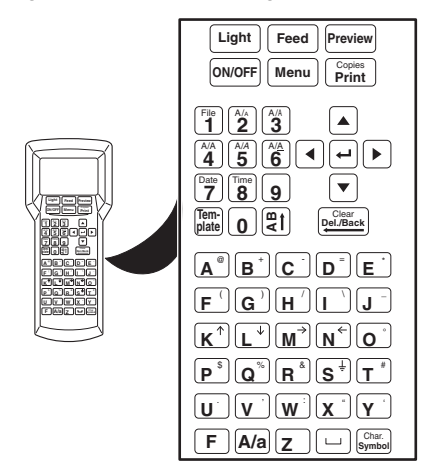

| Operating elements |                                                                                      |                                   |  |  |
|--------------------|--------------------------------------------------------------------------------------|-----------------------------------|--|--|
| Green ke           | ys                                                                                   |                                   |  |  |
| ON/OFF             | On/Off switch                                                                        |                                   |  |  |
| F                  | Function key, is used to switch to the assignme<br>key (e.g., @ instead of A).       | ent labeled green when pressing a |  |  |
| Black key          | /S                                                                                   | Function key pressed              |  |  |
| Light              | Display lighting                                                                     | _                                 |  |  |
| Feed               | Material feed                                                                        | _                                 |  |  |
| Preview            | Preview of the print result                                                          | _                                 |  |  |
| Menu               | Call menu                                                                            | -                                 |  |  |
|                    | In a value selection: the value is accepted and you are returned to the input screen |                                   |  |  |
| Copies<br>Print    | Start printing                                                                       | Multiple copies                   |  |  |

| Operating elements |                                                        |                                                                                                    |  |  |  |
|--------------------|--------------------------------------------------------|----------------------------------------------------------------------------------------------------|--|--|--|
| Turquois           | e keys                                                 | Function key pressed                                                                                |  |  |  |
| Tem-<br>plate      | Selection of templates                                 | _                                                                                                   |  |  |  |
| <b>B</b>           | Changes the text alignment (horizontal/vertical)       | -                                                                                                   |  |  |  |
| F                  | Confirm entry, new line (up to six lines are possible) | _                                                                                                   |  |  |  |
| Clear<br>Del /Back | In the menu: back to the previous level                | In the input screen: delete entire                                                                  |  |  |  |
|                    | In the input screen: delete previous character         | contents                                                                                            |  |  |  |
| A/a                | Switches between upper case and lower case letters     | -                                                                                                   |  |  |  |
|                    | Space                                                  | -                                                                                                   |  |  |  |
| Char.<br>Symbol    | Selection of symbols                                   | Selection of special characters,<br>e.g., â, È, ï, Ĉ                                                |  |  |  |
| Gray key           | S                                                      | Function key pressed                                                                                |  |  |  |
| Num-<br>bers       | Entry of numbers 0 - 9                                 | 1 = File $2 = Font size$ $3 = Narrow$ $4 = Bold$ $5 = Italic$ $6 = Underline$ $7 = Date$ $8 = Time$ |  |  |  |
| Letters            | Letters A - Z                                          | Selection of the assignment la-<br>beled green                                                      |  |  |  |
| Arrow<br>keys      | Line change, navigating in the menu                    |                                                                                                    |  |  |  |

## 3.1 Display

The first line in the display shows the settings selected.

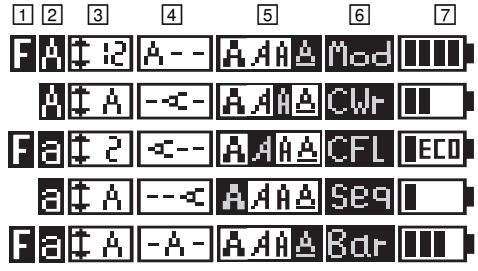

Examples of the first line in the display

- 1 "F" indicates that the green F function key has been pressed. The function key is used to switch to the assignment labeled green when pressing a key (e.g., @ instead of A).
- 2 Indicates whether upper case or lower case letters are being used. Can be switched using the turquoise A/a key.
- Indicates the selected line height in mm. The "A" stands for "auto". The line height is adjusted according to the space available.
   Can be switched using number key "2" if the function key has been activated simultaneously. To set the desired height in mm, press number key "2" several times (Auto Size, 2 mm ... 22 mm)
- 4 Alignment of text

3.

The turquoise [t] key can be used to switch the text alignment. The text alignment switches in the following order:

- 1. horizontal centered
- vertical right-aligned
   horizontal left-aligned

2. vertical – centered

- 6. vertical left-aligned
- 5 Text format (bold, italic, narrow, underline). Can be switched using the number keys if the function key has been activated simultaneously.

3 = narrow, 4 = bold, 5 = italic, 6 = underline

6 Print layouts for specific requirements

horizontal – right-aligned

- Rows of labels with a fixed width ("Mod", see Section 4.1.5)
- Cable marking ("CWr", see Section 4.1.6)
- Cable flags ("CFL", see Section 4.1.7)
- Insert bar code ("Bar", see Section 4.1.3)
- Insert number sequence ("Seq", see Section 4.1.4)
- Image: The second second sec

## 3.2 Menu

Use the arrow keys to navigate through the menu. Press the  $\downarrow$  key to select an entry and  $\left[\frac{C_{\text{ber}}}{\text{permitted}}\right]$  to go back.

## Changing the language

The menu is set to English by default. To change the language, proceed as follows:

- Press the black Menu key.
- Select "A. Setup". Press the 🖵 key.
- Select "1. Language". Press the 🖵 key.
- Select a language.
- Press the (-) key to select an entry. Go back with [Pel/Back] or [Menu].

| Table 3-1 | Menu |
|-----------|------|
|-----------|------|

| Level 1 | Level 2                                | Level 3                                | Level 4   | Description                                |     |
|---------|----------------------------------------|----------------------------------------|-----------|--------------------------------------------|-----|
| 1. File | 1. Save                                |                                        |           | Save marking                               |     |
|         | 2. Load Load stored marking (1 to 20 f |                                        | 20 files) |                                            |     |
|         | 3. Print Print stored marking          |                                        |           |                                            |     |
|         | 4. Delete                              |                                        |           | Delete stored marking                      |     |
| 2. Font | 1. Size                                | Auto Size<br>2 mm 22 mm                |           | Font is adjusted according space available | to  |
|         |                                        |                                        |           | Font size in mm                            | ABC |
|         | 2. Style                               | 1. Bold                                |           | Bold                                       | ABC |
|         |                                        | 2. Italic<br>3. Narrow<br>4. Underline |           | Italic                                     | ABC |
|         |                                        |                                        |           | Narrow                                     | ABC |
|         |                                        |                                        |           | Underline                                  | ABC |
|         |                                        | 5. Mirror                              |           | Mirrored                                   | ABC |

| Level 1     | Level 2         | Level 3  | Level 4 | Description               |                                   |
|-------------|-----------------|----------|---------|---------------------------|-----------------------------------|
| 3. Symbol   | Punctuation     |          |         | Punctuation marks         | ! " #                             |
|             | General symbo   | ls       |         | General symbols           | §©®                               |
|             | Units           |          |         | Units                     | \$£¢                              |
|             | Electr. General |          |         | Electrical symbols        | \$≟Æ                              |
|             | Electr. Comp.   |          |         | Electrical components     | ₽                                 |
|             | Home Electrics  | 1        |         | Home electrics            | φ¢                                |
|             | Safety Signs    |          |         | Safety symbols            |                                   |
|             | Superscript     |          |         | Superscript characters    | ± - +                             |
|             | Subscript       |          |         | Subscript characters      | ± - +                             |
|             | Arrows          |          |         | Arrows                    | $\leftarrow \uparrow \rightarrow$ |
|             | Greek Upper Ca  | ase      |         | Greek upper case letters  | ΑΒΓΔ                              |
|             | Greek Lower C   | ase      |         | Greek lower case letters  | αβγδ                              |
|             | Mathematical C  | haracter |         | Mathematical symbols      | ±≥≠                               |
| 4. Orienta- | 1. Horizontal   |          |         | Horizontal text alignment | ABC                               |
| tion        | 2. Vertical     |          |         | Vertical text alignment   | ABC                               |
| 5. Align-   | 1. Left         |          |         | Left-aligned text         | ABC                               |
| ment        | 2. Center       |          |         | Centered text             | ABC                               |
|             | 3. Right        |          |         | Right-aligned text        | ABC                               |

| Level 1   | Level 2        | Level 3 | Level 4 | Description                                                        |                    |
|-----------|----------------|---------|---------|--------------------------------------------------------------------|--------------------|
| 6. Frame  | 1. No Frame    |         |         | No frame                                                           |                    |
|           | 2. Dotted      |         |         | Frame, dashed line                                                 |                    |
|           | 3. Thin        |         |         | Frame, thin line                                                   |                    |
|           | 4. Medium      |         |         | Frame, standard line                                               |                    |
|           | 5. Thick       |         |         | Frame, thick line                                                  |                    |
| 7. Margin | 1. Least       |         |         |                                                                    | 1 mm               |
|           | 2. Small       |         |         | Width from right and left 2 r                                      | 2 mm               |
|           | 3. Medium      |         |         | margin                                                             | 5 mm               |
|           | 4. Large       |         |         |                                                                    | 10 mm              |
|           | 5. Text-equal  |         |         | All margins are adjusted ex<br>cording to the text size            | /enly ac-          |
|           | 6. User Set    |         |         | Set fixed width from right a margin (1 mm 400 mm)                  | Ind left           |
| 8. Length | 1. Auto Length |         |         | The length of the printed te<br>pends on the marking and<br>margin | ext de-<br>the set |
|           | 2. User Set    |         |         | Set fixed length (4 mm 4                                           | 100 mm)            |

| Level 1     | Level 2     | Level 3         | Level 4                                                                                            | Description                                                                        |
|-------------|-------------|-----------------|----------------------------------------------------------------------------------------------------|------------------------------------------------------------------------------------|
| 9. Template | 1. Normal   |                 |                                                                                                    | Empty template                                                                     |
|             | 2. Barcode  | Barcode<br>Type | Code 39,<br>Code 128,<br>Interleaved<br>2/5, Cod-<br>abar, EAN-<br>8, EAN-13,<br>EAN-128,<br>UPC-A | You can implement Micro QR<br>Code, DataMatrix, and PDF417 via<br>PROJECT complete |
|             |             | Width           | Small, Me-<br>dium,<br>Large                                                                       | Bar code width                                                                     |
|             |             | Display<br>Text | No, Yes                                                                                            | The text encrypted in the bar code is displayed below the bar code                 |
|             |             | Check<br>Code   | No, Yes                                                                                            | A check digit is added, if required                                                |
|             | 3. Sequence | Auto<br>Length  | StaVal                                                                                             | Start value of a sequence of num-<br>bers $(2 = 2, 3)$                             |
|             |             |                 | IncVal                                                                                             | Increment of a sequence of num-<br>bers $(2 = 2, 4, 6)$                            |
|             |             |                 | EndVal                                                                                             | End value of a sequence of num-<br>bers $(5 = 3, 4, 5)$                            |
|             |             |                 | SepLine                                                                                            | Separator line                                                                     |
|             |             |                 | Orient.                                                                                            | Text alignment of the module: hori-<br>zontal or vertical                          |
|             |             |                 | Prefix                                                                                             | Prefix of a sequence of numbers<br>(-X = -X1, -X2)                                 |
|             |             |                 | Suffix                                                                                             | Suffix of a sequence of numbers (-X = 1-X, 2-X)                                    |
|             |             |                 | Copies                                                                                             | Repetitions (2 = 1, 1, 2, 2)                                                       |

| Level 1                   | Level 2         | Level 3    | Level 4                                                 | Description                                                                               |
|---------------------------|-----------------|------------|---------------------------------------------------------|-------------------------------------------------------------------------------------------|
| 9. Template 3. Sequence F | Pitch           | StaVal     | Start value of a sequence of num-<br>bers $(2 = 2, 3)$  |                                                                                           |
|                           |                 |            | IncVal                                                  | Increment of a sequence of num-<br>bers $(2 = 2, 4, 6)$                                   |
|                           |                 |            | EndVal                                                  | End value of a sequence of num-<br>bers $(5 = 3, 4, 5)$                                   |
|                           |                 |            | Pitch                                                   | Width for each module, pitch                                                              |
|                           |                 |            | SepLine                                                 | Separator line                                                                            |
|                           |                 |            | Orient.                                                 | Text alignment of the module: hori-<br>zontal or vertical                                 |
|                           |                 |            | Prefix                                                  | Prefix of a sequence of numbers (-X = -X1, -X2)                                           |
|                           |                 |            | Suffix                                                  | Suffix of a sequence of numbers (-X = 1-X, 2-X)                                           |
|                           |                 |            | Copies                                                  | Repetitions (2 = 1, 1, 2, 2)                                                              |
| 4. Module Total           | Total           |            | Number of modules,<br>[1 64] one line, [1 32] two lines |                                                                                           |
|                           |                 | Pitch      |                                                         | Width for each module, pitch                                                              |
|                           |                 | Factor     |                                                         | Factor for the width                                                                      |
|                           |                 | SepLine    | Dotted,<br>Thin, Me-<br>dium,<br>Thick, Off             | Separator line                                                                            |
|                           |                 | Orient.    | Hor., Ver.                                              | Text alignment of the module: hori-<br>zontal or vertical                                 |
|                           | 5. Cable Wrap H | Horizontal | Auto<br>Length                                          | Length of the cable marking is ad-<br>justed according to space avail-<br>able            |
|                           |                 |            | User Set                                                | User-defined length of the cable marking (4 mm 400 mm)                                    |
|                           |                 | Vertical   | Diameter                                                | Diameter of the cable<br>(4 mm 100 mm)                                                    |
|                           |                 |            | Cross<br>section                                        | Cross-section of the cable<br>(0.25 mm <sup>2</sup> /AWG 22<br>50 mm <sup>2</sup> /AWG 0) |

| Level 1     | Level 2       | Level 3                                                                                                    | Level 4                                  | Description                                                                               |
|-------------|---------------|----------------------------------------------------------------------------------------------------|------------------------------------------|-------------------------------------------------------------------------------------------|
| 9. Template | 6. Cable Flag | Orient.                                                                                                    | Hor., Ver.                               | Text alignment of the cable flag                                                          |
|             |               | Wrap<br>Length                                                                                                    | Diameter                                 | Diameter of the cable<br>(4 mm 100 mm)                                                    |
|             |               |                                                                                                    | Cross<br>section                         | Cross-section of the cable<br>(0.25 mm <sup>2</sup> /AWG 22<br>50 mm <sup>2</sup> /AWG 0) |
|             |               | Flag<br>Length                                                                                                    | Auto<br>Length,<br>User Set              | Length of the cable flag: automatic or user-defined 4 mm 400 mm                           |
|             |               | Center<br>Line                                                                                                    | Off, Dotted,<br>Thin, Me-<br>dium, Thick | Center line as folding guide                                                              |
| A. Setup    | 1. Language   | English<br>German<br>French<br>Spanish<br>Italian<br>Czech<br>Dutch<br>Hungarian<br>Polish<br>Portugues<br>Turkish<br>Korean<br>Japanese | )<br>;e                                  | Languages for the menu                                                                    |

| Level 1  | Level 2             | Level 3                       | Level 4                                                                   | Description                                  |
|----------|---------------------|-------------------------------|---------------------------------------------------------------------------|----------------------------------------------|
| A. Setup | 2. Unit             | mm, inch                      |                                                                           | Units in millimeters or inches               |
|          | 3. Feed Length      | Cur.                          |                                                                           | Feed length. Default: 10 mm                  |
|          |                     | Max.                          |                                                                           | Maximum 400 mm                               |
|          |                     | Min.                          |                                                                           | Minimum 7 mm                                 |
|          | 4. Display<br>Light | Always On                     |                                                                           | The display lighting will remain switched on |
|          |                     | Set Time Cur.<br>Max.<br>Min. | The display lighting is switched off after a specific time. Default: 15 s |                                              |
|          |                     |                               | Maximum 600 s                                                             |                                              |
|          |                     |                               | Min.                                                                      | Minimum 15 s                                 |
|          | 5. Auto Off         | Always Or                     | 1                                                                         | The device will remain switched on           |
|          |                     | Set Time Cur.                 | The device is switched off after a specific time. Default: 1 min          |                                              |
|          |                     |                               | Max.                                                                      | Maximum 60 min                               |
|          |                     |                               | Min.                                                                      | Minimum 1 min                                |
|          | 6. Information      | Model                         |                                                                           | Device type                                  |
|          |                     | Firmware                      |                                                                           | Firmware version status                      |
|          |                     | Serial Number                 |                                                                           | Serial number                                |
|          |                     | Cartridge                     | Туре                                                                      | Type of the inserted material car-<br>tridge |
|          |                     | Remain Le                     | ength                                                                     | Remaining material length (esti-<br>mated)   |

| Level 1  | Level 2      | Level 3            | Level 4 | Description                                              |
|----------|--------------|--------------------|---------|----------------------------------------------------------|
| A. Setup | 7. Date      | Year               |         | Specify the current date                                 |
|          | Month        |                    |         |                                                          |
|          |              | Day<br>Date Format |         |                                                          |
|          |              |                    |         | Format for day (dd), month (mm),<br>and year (yyyy)      |
|          |              |                    |         | Example:                                                 |
|          |              | Hour<br>Minute     |         | dd/mm/yyyy $\rightarrow$ 23/06/1977                      |
|          |              |                    |         | yyyy-mm-dd $\rightarrow$ 1977-06-23                      |
|          | 8. Time      |                    |         | Specify the current time                                 |
|          |              |                    |         |                                                          |
|          |              | Second             |         |                                                          |
|          |              | Time Format        |         | 24-hour format: hh:mm:ss→<br>13:24:59                    |
|          |              |                    |         | 12-hour format: hh:mm:ss am/pm $\rightarrow$ 01:24:59 pm |
|          | 9. Reset All |                    |         | Reset to default values                                  |

## 4 Creating the marking

## 4.1 Creating the marking on the display

## 4.1.1 Entering and formatting text

## Example 1

Figure 4-1 Switching between upper case and lower case letters

| а <u>са-а-ална</u><br>1 abc |   | <u>ара-а-алаа</u><br>1 авс |  |
|-----------------------------|---|----------------------------|--|
|                             | ] |                            |  |

## Example 2

Figure 4-2 Using the alternative key assignment

| abc | 1 @+-                                                             |
|-----|-------------------------------------------------------------------|
|     |                                                                   |
|     |                                                                   |
|     | $\mathbf{F} + \mathbf{A}^{\otimes} \mathbf{B}^{+} \mathbf{C}^{-}$ |

## Example 3

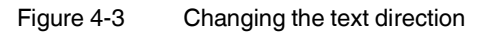

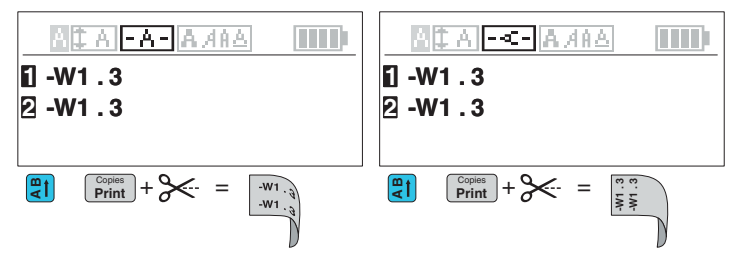

### Example 4

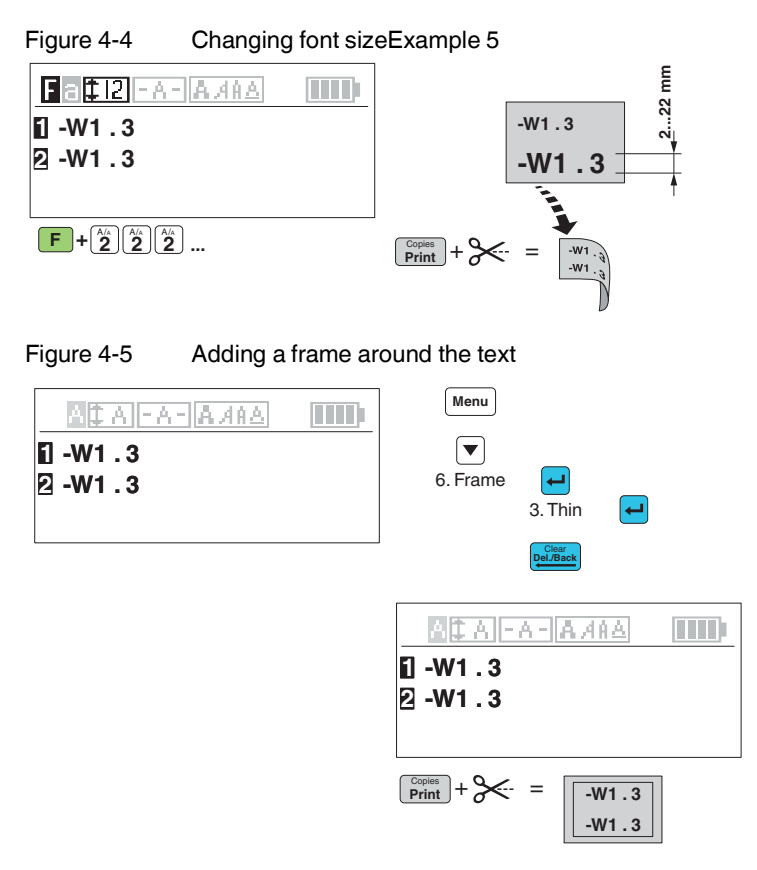

You can set fixed values, e.g., a fixed width for the margin or a fixed length for the label. To ensure dimension accuracy, the printer transports a little piece of material before printing. The printer requests that you cut off this piece before printing.

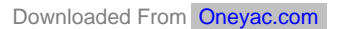

## 4.1.2 Inserting symbols

- Press the turquoise Symbol key.
- Select a category using the arrow keys. Punctuation marks General symbols Units Electrical symbols Electrical components Home electrics Safety symbols Superscript characters Subscript characters Arrows Greek upper case letters Greek lower case letters Mathematical symbols
- Press the 🛥 key to select an entry. Go back with Del/Jack.
- Select a symbol using the arrow keys. The selected symbol is highlighted in black.
- Once you have selected a symbol, press the black Menu key.
   The symbol is accepted and you are returned to the input screen.

An overview of all the available symbols can be found under "Overview of the symbols" on page 44.

#### 4.1.3 Inserting a bar code

You can arrange for labels to be marked with a bar code. Move the cursor to the position at which the sequence is to be located.

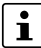

When you select this template, the entered marking is deleted. First create a template and then enter the marking.

- Press the turguoise Tem-
- Select "2. Barcode" . Press the 🛏 key. •
- Select the desired settings (see below).
- Press the [+] key to select an entry. Go back with pelback or Menu.

| Selection    |                                                                                          | Possible entry                                                                             | Example |
|--------------|------------------------------------------------------------------------------------------|--------------------------------------------------------------------------------------------|---------|
| Barcode Type | You can implement<br>Micro QR Code,<br>DataMatrix, and<br>PDF417 via<br>PROJECT complete | [Code 39, Code 128,<br>Interleaved 2/5, Cod-<br>abar, EAN-8,<br>EAN-13, EAN-128,<br>UPC-A] | 123456L |
| Width        | Bar code width                                                                           | [Small, Medium,<br>Large]                                                                  |         |
| Display Text | The text encrypted in<br>the bar code is dis-<br>played below the bar<br>code            | [No, Yes]                                                                                  |         |
| Check Code   | A check digit is added, if required                                                      | [No, Yes]                                                                                  |         |

"Bar" is displayed in the input screen.

## 4.1.4 Numbering labels automatically

You can arrange for labels to be marked with continuous numbers or letters. Move the cursor to the position at which the sequence is to be located.

- Press the turquoise [Template] key.
- Select "3. Sequence" . Press the 🗗 key.
- Select the desired settings (see below).
- Press the 🖼 key to select an entry. Go back with Delibert or Menu.

| Selection A |                                                                          | Example                                                                                                    |
|-------------|--------------------------------------------------------------------------|----------------------------------------------------------------------------------------------------|
| Auto Length | The length of the printed text depends on the marking and the set margin | A10X A11X A12X<br>auto auto auto                                                                                    |
| Pitch       | A width can be specified for each number se-<br>quence                   | -F10         -F12         -F14           230V         230V         230V           17 mm         17 mm         17 mm |

## Setting the number sequence

| Selection B                                        |                                           | Possible entry                                                 | Example              |
|----------------------------------------------------|-------------------------------------------|----------------------------------------------------------------|----------------------|
| StaVal                                             | Start value                               | [1 99, aa zz,<br>AA ZZ]                                        | 9 = 9, 10, 11 99     |
| IncVal                                             | Increment                                 | [1 x]                                                          | 2 = 2, 4, 6, 8 98    |
| EndVal                                             | End value                                 | [1 99, aa zz,<br>AA ZZ]                                        | 40 = 38, 39, 40      |
| <b>Pitch</b><br>Not available for<br>"Auto Length" | Width for each mod-<br>ule                | [3 mm 999.9 mm<br>in 0.1 mm incre-<br>ments, mm, or<br>inches] |                      |
| SepLine                                            | Separator line                            | [Dotted, Thin, Me-<br>dium, Thick, Off]                        |                      |
| Orient.                                            | Text alignment of the module              | [Hor., Ver.]                                                   |                      |
| Prefix Prefix                                      |                                           | [max. 6 characters]                                            | -X = -X1,- X2, -X3,  |
| Suffix                                             | Suffix                                    |                                                                | Y = 1Y, 2Y, 3Y       |
| Copies                                             | Number of repeti-<br>tions for each value | [1 99]                                                         | 3 = 1, 1, 1, 2, 2, 2 |

"Seq." is displayed in the input screen.

## 4.1.5 Creating label modules with a fixed width

To mark electronic modules, such as terminal blocks or fuses, one label can be printed for all modules. A width ("Pitch") can be specified for each module.

When you select this template, the entered marking is deleted. First create a template and then enter the marking.

- Press the turquoise Template key.
- Select "4. Module" . Press the 🖵 key.
- Select the desired settings (see page 30).
- Press the extreme key to select an entry. Go back with DelBack or Menu.
- "Mod" appears in the display.
- Using the arrow keys, select the module for which you want to enter the marking. For three modules, e.g., "Page01", "Page02", "Page03".
- To exit the "Module" template, press the green F function key + Uter.

| Example 1      | F<br>23   | 1<br>D V   |       |    | F2-4<br>400 V |   | F5<br>230 V    |
|----------------|-----------|------------|-------|----|---------------|---|----------------|
| Total          | -         |            |       |    | 2             | Ĩ | 3              |
| Pitch + Factor | 1<br>17.5 | x<br>mm    |       | 3: | x 17.5 mm     |   | 1 x<br>17.5 mm |
| SepLine        |           |            |       |    | Medium        |   |                |
| Orient.        |           | Horizontal |       |    |               |   |                |
| Example 2      | 5         | L2         | L3    | z  |               |   |                |
| Total          | 1         | 2          | 3     | 4  |               |   |                |
| Pitch + Factor |           | 1 x 8      | .5 mm | 1  |               |   |                |
| SepLine        |           | Tł         | nick  |    |               |   |                |

Vertical

Orient.

| Selection |                              | Possible entry                                             | Example                               |
|-----------|------------------------------|------------------------------------------------------------|---------------------------------------|
| Total     | Number of modules            | [1 64] one line,<br>[1 32] two lines                       | 12 = 12 modules<br>next to each other |
| Pitch     | Width for each mod-<br>ule   | [3 mm 100 mm in<br>0.1 mm increments,<br>mm, or inches]    | 10.1 = 10.1 mm wide<br>modules        |
| Factor    | Factor for the width         | [0.1 9.9, in 0.1 in-<br>crements], factor for<br>the width | 2.5 = width x 2.5                     |
| SepLine   | Separator line               | [Dotted, Thin, Me-<br>dium, Thick, Off]                    |                                       |
| Orient.   | Text alignment of the module | [Hor., Ver.]                                               |                                       |

## 4.1.6 Creating cable markings

When marking cables or conductors, it may be useful to attach a marking that is readable around the cable.

Figure 4-6 Cable marking

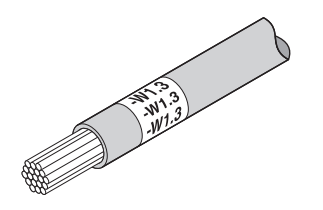

When you select this template, the entered marking is deleted. First create a template and then enter the marking.

- Press the turquoise Template key.
- Select "5. Cable Wrap" . Press the 🖵 key.
- Select the desired settings (see below).
- Press the rekey to select an entry. Go back with PelBack or Menu.
- You can select measurements with the arrow keys. Some measurements can also be entered directly by using the number keys.

The following settings can be made.

| Selection     |                                | Possible entry               | Example        |  |
|---------------|--------------------------------|------------------------------|----------------|--|
| 5. Cable Wrap | Horizontal text align-<br>ment | [Auto Length, User<br>Set]   | -W1.3<br>-W1.3 |  |
|               | Vertical text align-<br>ment   | [Diameter, Cross<br>section] | -W1.3          |  |

When using **horizontal text alignment**, the optimum width of the label can be determined automatically or you can specify a fixed width.

When using **vertical text alignment**, enter the diameter or the cross-section of the cable. The printer then determines the optimum length.

## 4.1.7 Creating cable flags

Cable flags can be used for the large-surface marking of cables or lines. To do so, enter the marking for the front side. The back side is printed automatically with the same marking.

Figure 4-7 Example of a cable flag

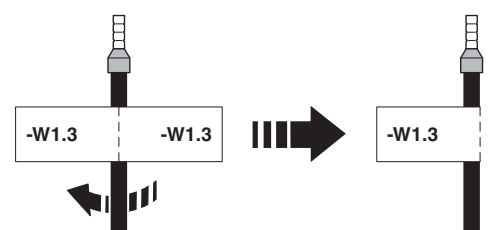

i

When you select this template, the entered marking is deleted. First create a template and then enter the marking.

- Press the turquoise plate key.
- Select "6. Cable Flag" . Press the 🖵 key.
- Select the desired settings (see below).
- Press the 🖼 key to select an entry. Go back with DelBack or Menu.
- You can select measurements with the arrow keys. Some measurements can also be entered directly by using the number keys.

| Selection   |                                            | Possible entry                        | Example |
|-------------|--------------------------------------------|---------------------------------------|---------|
| Orient.     | Text alignment                             | [Hor., Ver.]                          |         |
| Wrap Length | Diameter or cross-<br>section of the cable | [Diameter, Cross section]             | -W1-3   |
| Flag Length | Length of the cable<br>flag                | [Auto Length, User<br>Set]            | Length  |
| Center Line | Center line                                | [Off, Dotted, Thin,<br>Medium, Thick] |         |

The following settings can be made.

Enter the diameter or the cross-section of the cable. The printer then determines the optimum length. Alternatively, you can specify a fixed length for the flag.

## 4.2 Creating the marking on the PC

PROJECT complete marking can be used to create markings on a PC, which are tailored to the Phoenix Contact marking material.

Select the THERMOMARK GO.K as the printer. You will be provided with a template list of materials that are suitable for this printer.

The PROJECT complete marking software is supplied with the printer. The marking software is also available to download at <u>phoenixcontact.net/qr/1050453</u>.

## Connecting to a computer via USB

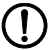

## NOTE: Malfunctions during operation due to insufficient or missing shielding

Make sure that all connecting cables connected to the printer are shielded.

A printer driver must be installed if a USB interface is to be used for connection. The printer driver can be found on the Internet at <u>phoenixcontact.net/qr/1184146</u>.

- Switch on the PC.
- Exit all programs that are currently running.
- Switch on the THERMOMARK GO.K.
- Connect the PC to the THERMOMARK GO.K using the supplied USB cable.
- Start the installation of the printer driver. Follow the on-screen instructions.

Following successful installation, an icon for the THERMOMARK GO.K appears in the Windows "Devices and Printers" system folder.

Then set up the THERMOMARK GO.K in PROJECT complete marking. Add the THERMOMARK GO.K as a printer.

## 4.3 Printing

- Press the Print key to print the marking once.
- To print multiple copies, press the Print key and the green F function key at the same time.
- If printing multiple labels, you can choose to cut the labels right away or later. If you want to cut the labels later, the printer can add a line at the cutting position.

For the setting with cut, you are requested to cut. After the cut, the device continues printing.

## 5 Maintenance and troubleshooting

## 5.1 Cleaning

## 5.1.1 Cleaning the printer

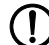

## NOTE: Damage to the printer due to abrasive cleaning agents

Do not use abrasive cleaners or aggressive solvents to clean the outer surfaces.

- Remove dust and paper fluff in the printing area with a soft brush.
- Clean the outer surfaces with a damp cloth. Use an all-purpose cleaner for higher levels of contamination.

## 5.1.2 Cleaning the print head and pressure roller

During printing, substances may be deposited on the print head or pressure roller. It is important to clean the print head and pressure roller regularly. This ensures consistent printing quality and extends the service life of the printer.

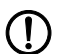

### NOTE: Damage to the print head

Do not touch the protective glass of the print head with your fingers or sharp objects. Do not use sharp or hard objects to clean the print head.

Figure 5-1 Print head (1) and pressure roller (2)

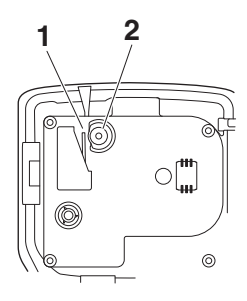

- Open the cover of the material cartridge and remove the material cartridge.
- Clean the print head line and pressure roller with a felt stick (e.g., CLEANING STICK, 5146697) soaked in isopropyl alcohol.
- Allow the print head to dry for two to three minutes.

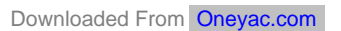

## 5.2 Troubleshooting

|  | Table 5-1 | Troubleshooting |
|--|-----------|-----------------|
|--|-----------|-----------------|

| Problem                                     | Possible cause                                                           | Remedy                                                                                                    |
|---------------------------------------------|--------------------------------------------------------------------------|----------------------------------------------------------------------------------------------------|
| Print image is blurred or missing in places | Print head or pressure roller is dirty                                   | Clean the print head and pressure roller (see 5.1.2)                                                                                                    |
|                                             | The tension of the ink ribbon is too low                                 | To increase the tension of the material, turn the ink rib-<br>bon reel.                                                                                                    |
| Material is not being sup-<br>plied         | Not enough material has<br>been unwound from the ma-<br>terial cartridge | Unwind the material approx.<br>5 mm from the material car-<br>tridge. To increase the ten-<br>sion of the material, turn the<br>ink ribbon reel.                                                                                    |
|                                             | Material is stuck in the printer                                         | Carefully remove the mate-<br>rial from the printer. Cut off<br>damaged material. Unwind<br>the material approx. 5 mm<br>from the material cartridge.<br>To increase the tension of<br>the material, turn the ink rib-<br>bon reel. |
|                                             | Material cartridge is empty                                              | Insert a new material car-<br>tridge (see 2.4)                                                                                                    |
|                                             | Compartment for material cartridge is open                               | Close compartment                                                                                                    |
| Material is being supplied but not printed  | Ink ribbon is torn                                                       | Insert a new material car-<br>tridge (see 2.4)                                                                                                    |
| Printer is loud                             | Material cartridge is not in-<br>serted correctly                        | Insert material cartridge cor-<br>rectly (see 2.4)                                                                                                    |
|                                             | Material cartridge is defec-<br>tive                                     | Insert a new material car-<br>tridge (see 2.4)                                                                                                    |
|                                             | Compartment for material cartridge is open                               | Close compartment                                                                                                    |
| Printer prints slowly                       | Printing speed is automati-<br>cally adjusted                            | When the battery state of<br>charge is below a certain<br>level, the printing speed is<br>reduced. This ensures con-<br>sistently high printing quality.                                                                            |

## Table 5-1 Troubleshooting

| Problem                                 | Possible cause                                    | Remedy                                             |  |  |
|-----------------------------------------|---------------------------------------------------|----------------------------------------------------|--|--|
| The printer cannot be<br>switched on    | Batteries are dead                                | Change batteries                                   |  |  |
|                                         | Batteries are inserted incor-<br>rectly           | Insert batteries correctly                         |  |  |
|                                         | Rechargeable battery is dead                      | Recharge battery                                   |  |  |
|                                         | Rechargeable battery is in-<br>serted incorrectly | Insert rechargeable battery correctly              |  |  |
|                                         | No power supply                                   | Connect power supply unit                          |  |  |
| Printer switches off automat-<br>ically | Auto off function is activated                    | Check menu entry (see "A.<br>Setup, 5. Auto Off")  |  |  |
| Battery is not charged                  | Battery is inserted incorrectly                   | Insert battery correctly                           |  |  |
|                                         | No power supply                                   | Connect power supply unit                          |  |  |
|                                         | Battery is defective                              | Dispose of battery properly.<br>Insert new battery |  |  |

| Problem                                     | Possible cause                                               | Remedy                                                                                                    |
|---------------------------------------------|--------------------------------------------------------------|----------------------------------------------------------------------------------------------------|
| Display lighting switches off automatically | Auto off function for the dis-<br>play lighting is activated | Check menu entry (see "A.<br>Setup, 4. Display Light")                                                                        |
| No input possible                           | General system error                                         | Switch device off and on<br>again. Disconnect the device<br>from the power supply. Re-<br>move batteries. Insert new<br>ones. |
| Cutter is stiff                             | Type of material being used                                  | Some materials have a<br>higher material thickness.<br>These materials need more<br>cutting force than other ma-<br>terials.  |

## 5.2.1 Error messages

| Table 5-2 | Error | messages |
|-----------|-------|----------|
|-----------|-------|----------|

| Error message    | Possible cause                                                                     | Remedy                                               |
|------------------|------------------------------------------------------------------------------------|------------------------------------------------------|
| "Please Cut"     | Printer is waiting for the material to be cut                                      | Press the cutter lever                               |
| "Input Too Long" | The limit on the number of char-<br>acters that can be printed has<br>been reached | Reduce number of characters or increase label length |
| "End of Tape"    | Material cartridge is empty                                                        | Insert new material cartridge                        |
| "No Tape"        | Material cartridge not found                                                       | Insert material cartridge                            |
| "No Cartridge"   | No material cartridge inserted                                                     | Insert material cartridge                            |
| "No Lines Left"  | The limit on the number of lines that can be printed has been reached              | Reduce number of lines or use wider material         |
| "Cutter Error"   | Cutter was used while printer was printing. Printing is interrupted.               | Press any key (except ON/OFF or Light)               |
| "Press Any Key"  | Printer is awaiting input                                                          | Press any key (except ON/OFF or Light)               |

## 5.3 Repairs

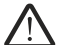

## WARNING: Hazard to operational safety

Incorrect operation or modifications to the device can endanger your safety or damage the printer. Do not repair the device yourself. If the device is defective, please contact Phoenix Contact.

## 5.4 Firmware update

To benefit from improvements and function extensions, you can download a firmware update and a firmware update tool at <u>phoenixcontact.net/qr/1184146</u>.

## 5.5 Disposal

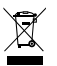

The device contains valuable recyclable materials, which should be utilized. Dispose of the printer separately from other waste, i.e., via an appropriate collection site.

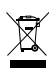

Dispose of the material cartridge separately from other waste, i.e., via an appropriate collection site.

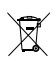

Dispose of the battery separately from other waste, i.e., via an appropriate collection site.

## 6 Appendix

## 6.1 Technical data

| Technical data                      |                                |
|-------------------------------------|--------------------------------|
| Resolution                          | 203 dpi                        |
| Print mode                          | Thermal transfer               |
| Print speed                         | 12 mm/s                        |
| Print length                        | 7 mm 2200 mm                   |
| Print width, maximum                | 24 mm                          |
| Interfaces                          | USB                            |
| Display and operation               | 2.5" LCD display, ABC keyboard |
| Voltage                             | 100 V AC 240 V AC, 50/60 Hz    |
| Power                               | 36 W, maximum                  |
| Temperature                         |                                |
| Operation                           | +5°C +40°C                     |
| Storage                             | -18°C +60°C                    |
| Transport                           | -25°C +60°C                    |
| Humidity                            |                                |
| Operation                           | 10% 90%                        |
| Storage                             | 5% 90%                         |
| Transport                           | 5% 95%                         |
| Approvals                           | CE, UL, FCC-B, ICES            |
| Approval for Canada as per ICES-003 | CAN ICES-3 (B)/NMB-3(B)        |
| Dimensions (H x D x W)              | 230 mm x 98 mm x 69 mm         |
| Weight                              | 656 g                          |

## 6.2 Ordering data for accessories

Accessories

| Description                                               | Туре                             | Order No. | Pcs./<br>Pkt. |
|-----------------------------------------------------------|----------------------------------|-----------|---------------|
| <b>Battery</b> , to supply the THERMOMARK GO.K with power | THERMOFOX/ACCU                   | 0805009   | 1             |
| Charger, for charging the THERMOFOX/ACCU                  | THERMOFOX/CHARGER                | 0805012   | 1             |
| Wide range power supply unit, with four socket adapters   | THERMOFOX/ADAPTER                | 0805010   | 1             |
| Transport case, for transporting the THERMOMARK GO.K      | THERMOMARK GO CASE               | 0805002   | 1             |
| Bag, for transporting the THERMOMARK GO.K                 | THERMOMARK GO.K/BAG              | 0805003   | 1             |
| Belt clip, for fastening to belt                          | THERMOFOX/BELT CLIP              | 0805004   | 1             |
| Magnet, e.g., for attaching to the control cabinet        | THERMOMARK GO.K<br>MAGNET HOLDER | 0805008   | 1             |

## 6.3 Overview of the symbols

Table 6-1 Overview of the symbols

| Category             | Sym             | bols                                                       |                         |                   |                        |               |                            |                |                         |                      |                         |                        |                |
|----------------------|-----------------|------------------------------------------------------------|-------------------------|-------------------|------------------------|---------------|----------------------------|----------------|-------------------------|----------------------|-------------------------|------------------------|----------------|
| Punctua-<br>tion     | ! ~             | ! " # & ' ( ) * , . / : ; ? [ \ ] ^ {   }<br>~ ¿ ¡ ' , " " |                         |                   |                        |               |                            |                |                         |                      |                         |                        |                |
| General<br>symbols   | §               | © ®                                                        | °µ                      | ¶ @               | D                      |               |                            |                |                         |                      |                         |                        |                |
| Units                | \$<br>mm²<br>kW | £<br>cm² n<br>MW m                                         | ¢ ¤<br>n² km²<br>W kW   | ¥<br>mmª<br>MW    | € °<br>cm³ m³<br>pF nF | ΄<br>mg<br>μF | <pre>// % kg m Hz kH</pre> | i di<br>Iz MHz | °C<br>µV<br>gHz         | °F µ<br>mV k<br>dB F | ım mm<br>⟨V µA<br>Pa ha | cm k<br>mA k<br>mb     | tm ft<br>kA mW |
| Electr. Gen-<br>eral | ł               | Ť                                                          | ¢                       |                   | 4                      | Ą             |                            |                | $\sim$                  | · ~                  |                         | ¢ <del>L</del>         | +              |
|                      | _               |                                                            | 0                       | Ċ                 | $\bigcirc$             | $\bigcirc$    | -Öʻ-                       | $\otimes$      | $\triangle$             | B                    | ′ □                     | Ø                      | Ð              |
|                      | Ŧ               | ī                                                          | $\rightarrow$           | $\leftrightarrow$ | ·                      | ⊷             | •←                         | ↔              | <b>→•</b> ←             | •                    | <b>→</b>                | -10                    | $\ominus$      |
|                      | $\mathcal{O}$   | U                                                          | ŝ                       |                   |                        | CE            | 91                         | <b>17</b> °    | .91                     | us 🚯                 | U                       | GS                     | D              |
|                      | N               | GL                                                         | S                       | ( <b>‡</b> )      | KEUR                   |               |                            | ÖVE            | Ð                       | ₿                    | BE01                    | \$£                    |                |
| Electr.<br>Comp.     | þ               | -₩-                                                        | Þ                       |                   | - +                    | ⁺╄            | ¥                          |                | ~~~~                    | -0                   | -(=-                    | -                      | Y              |
|                      | ל               | 5                                                          | Ф                       | ø                 | \$                     | ۲ <b>,</b>    | 7                          | ¢              | M                       | $\triangle$          | Y                       | ¥                      | ~              |
|                      | Ø               | 8                                                          | 0                       | €                 | 8                      |               | $\mathbf{Z}$               | $\sim$         | Z                       | Ž.                   | \$                      | *                      | 苹              |
|                      | *               | \$*                                                        | **                      | ×Ļ                | N N +                  | Ψ             | *                          | *              | *                       | ***                  | 2                       |                        |                |
| Home Elec-<br>trics  | -)              | <b>Ģ</b> -                                                 | $\bigtriangleup$        | Ľ                 |                        | ē             |                            | τ <sub>χ</sub> | Ð                       | <u>TV</u>            | ß                       | ۲                      |                |
|                      | Č               |                                                            |                         | 22                | <u>[]]]</u>            | 88            | **_                        | Ē              | **                      | <b>()</b>            | ₩<br>AC                 | (888)                  |                |
|                      | Ē               | 22                                                         |                         |                   |                        |               |                            |                |                         | ÎÏ                   |                         | $\widehat{\mathbb{Z}}$ |                |
|                      | Ē               |                                                            | $\overline{\mathbf{Z}}$ |                   | <u>*8</u>              | щ<br>Щ        | ÷\$                        |                | Þ-                      | J                    | 豹                       | *                      |                |
|                      | ç               | ē,                                                         | Ð                       | 1 -               | <b>!</b> .'            | $\odot$       | $\odot$                    | ]              | $\overline{\mathbf{O}}$ | $\odot$              | -'-                     | $\bigcirc$             |                |
|                      |                 | $\widehat{}$                                               | $\odot$                 | $\odot$           | $\odot$                | $\bigcirc$    | $\odot$                    | ]              |                         |                      |                         |                        |                |

| Category        | Symbols                                                                                   | 6                |                |                      |                |                  |                |                |                                   |
|-----------------|-------------------------------------------------------------------------------------------|------------------|----------------|----------------------|----------------|------------------|----------------|----------------|-----------------------------------|
| Safety<br>Signs |                                                                                           | $\bigtriangleup$ | $\mathbf{A}$   |                      |                | A                |                |                |                                   |
|                 |                                                                                           |                  |                |                      |                |                  |                | Â              | ${\bigtriangleup}$                |
|                 |                                                                                           |                  | $\checkmark$   |                      |                | $\mathbf{k}$     |                | EX             |                                   |
|                 |                                                                                           |                  |                |                      | $\triangle$    | $\bigtriangleup$ | Â              |                | À                                 |
|                 | Ŕ                                                                                         | $\bigtriangleup$ | <b>()</b>      | (A)                  |                |                  |                | (!)            |                                   |
|                 | ۲                                                                                         |                  | $\odot$        | •                    | $( \bigstar )$ |                  | $\odot$        | ٢              | ۲                                 |
|                 | Ì                                                                                         |                  | Ì              | $\bigcirc$           |                | ٢                | ٢              | $_{\odot}$     | $\bigcirc$                        |
|                 |                                                                                           |                  |                | $(\mathbf{\hat{x}})$ | ۲              | ۲                | )              | )              | <b>₩</b>                          |
|                 | Ļ                                                                                         | с                | <u></u> ∦'₹    | £-→                  | Î              | liiiíļ₀          | A CAUTION      | CAUTION        | A DANGER                          |
|                 | DANGER                                                                                    | NOTICE           | AWARNING       | WARNING              | @*<br>T        | <b>*</b> *       | 0              | 0              | 6                                 |
|                 | 0                                                                                         | 8                | 8              | $\otimes$            | $\bigotimes$   |                  |                |                |                                   |
| Superscript     | ± –                                                                                       | + 0 ^            | 1 2 3<br>n n o | 4 5<br>q r           | 6 7<br>s t     | 8 9<br>u v       | a b c<br>w x y | d e<br>z α     | f         g           β         γ |
| Subscript       | ± – +                                                                                     | - 0 1<br>: I m   | 2 3<br>n o     | 4 5<br>p q           | 6 7 8<br>r s t | 9 a<br>u v       | b c<br>w x     | d e f<br>y z α | g h<br>β γ                        |
| Arrows          | $\begin{array}{c c} \leftarrow & \uparrow \\ \hline \rightarrow & \Leftarrow \end{array}$ | →<br> ↔  •       | ↓ ←<br>→ •←    | ↑ –<br>↔ •↔          | → ↓<br>→ •>←   | + 1<br>ひ ℃       |                | <b>↓</b><br>Э> |                                   |

Table 6-1 Overview of the symbols

## THERMOMARK GO.K

| Category                         | Symbols                                               |
|----------------------------------|-------------------------------------------------------|
| Greek<br>Upper Case              | $ \begin{array}{cccccccccccccccccccccccccccccccccccc$ |
| Greek<br>Lower Case              | α β γ δ ε ζ η θ ι κ λ μ ν ξ ο π ρ ς σ τ<br>υ φ χ ψ ω  |
| Mathemati-<br>cal Charac-<br>ter |                                                       |

| Table 6-1 | Overview of the symbols |
|-----------|-------------------------|
|-----------|-------------------------|

## 6.4 Approvals

## 6.4.1 FCC

The printer complies with the requirements of FCC Part 15 (B) Rules. Operation is subject to the following two conditions: (1) This device may not cause harmful interference, and (2) This device must accept any interference received, including interference that may cause undesired operation.

Changes or modifications not expressly approved by the party responsible for compliance could void the user's authority to operate the equipment.

This equipment has been tested and found to comply with the limits for a Class B digital device, pursuant to part 15 of the FCC Rules. These limits are designed to provide reasonable protection against harmful interference in a residential installation. This equipment generates, uses and can radiate radio frequency energy and, if not installed and used in accordance with the instructions, may cause harmful interference to radio communications. However, there is no guarantee that interference will not occur in a particular installation. If this equipment does cause harmful interference to radio or television reception, which can be determined by turning the equipment off and on, the user is encouraged to try to correct the interference by one or more of the following measures:

- Reorient or relocate the receiving antenna.
- Increase the separation between the equipment and receiver.
- Connect the equipment into an outlet on a circuit different from that to which the receiver is connected.
- Consult the dealer or an experienced radio/TV technician for help.

## 6.4.2 ICES

Industry Canada ICES-003: CAN ICES-3 (B)/NMB-3(B)

## 6.4.3 UL

## MARNING: Hazardous moving parts

 $\mathbf{L}$  Keep fingers and other body parts away.

This equipment is not suitable for use in locations where children are likely to be present.

Inserting the battery

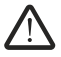

WARNING: Explosion hazard

Only use batteries of the stated type. Risk of explosion if the battery or rechargeable batteries are replaced by an incorrect type.

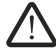

WARNING: Risk of fire

Only operate the device if the battery cover is closed correctly. Combustible material close to the battery compartment may ignite.

To open the battery compartment, push the interlock of the cover into the direction of the connections. Insert the battery with correct polarity and slightly tilted into the battery compartment. Press down the battery. Close the cover.

Insertion de la batterie ou des piles

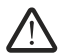

AVERTISSEMENT : Risque d'explosion
 N'utiliser que des batteries ou des piles de type mentionné.
 L'utilisation d'un type incorrect peut annuler les mesures de protection.

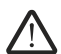

AVERTISSEMENT : Risque d'incendie

N'utiliser l'appareil que si le couvercle du compartiment des piles est fermé correctement. Les matières inflammables se trouvant à proximité du compartiment des piles peuvent prendre feu.

Pour ouvrir le compartiment des piles, appuyer sur le mécanisme de verrouillage du couvercle en direction des raccordements. Insérer la batterie ou les piles dans le compartiment des piles, légèrement inclinées, en respectant la polarité. Enfoncer la batterie ou les piles. Refermer le capot.

AVERTISSEMENT : Eléments mobiles dangereux

Evitez tout contact avec les doigts et toute autre partie du corps. Cet équipement ne convient pas à une utilisation dans des lieux pouvant accueillir des enfants.

## Please observe the following notes

## General Terms and Conditions of use for technical documentation

Phoenix Contact reserves the right to alter, correct, and/or improve the technical documentation and the products described in the technical documentation at its own discretion and without giving prior notice, insofar as this is reasonable for the user. The same applies to any technical changes that serve the purpose of technical progress.

The receipt of technical documentation (in particular user documentation) does not constitute any further duty on the part of Phoenix Contact to furnish information on modifications to products and/or technical documentation. You are responsible to verify the suitability and intended use of the products in your specific application, in particular with regard to observing the applicable standards and regulations. All information made available in the technical data is supplied without any accompanying guarantee, whether expressly mentioned, implied or tacitly assumed.

In general, the provisions of the current general Terms and Conditions of Phoenix Contact apply exclusively, in particular as concerns any warranty liability.

This manual, including all illustrations contained herein, is copyright protected. Any changes to the contents or the publication of extracts of this document are prohibited.

Phoenix Contact reserves the right to register its own intellectual property rights for the product identifications of Phoenix Contact products that are used here. Registration of such intellectual property rights by third parties is prohibited.

Other product identifications may be afforded legal protection, even where they may not be indicated as such.

## How to contact us

## Internet

Up-to-date information on Phoenix Contact products and our Terms and Conditions can be found on the Internet at: <u>phoenixcontact.com</u>

Make sure you always use the latest documentation. It can be downloaded at: phoenixcontact.net/products

## Subsidiaries

If there are any problems that cannot be solved using the documentation, please contact your Phoenix Contact subsidiary. Subsidiary contact information is available at <u>phoenixcontact.com</u>.

## Published by

PHOENIX CONTACT GmbH & Co. KG Flachsmarktstraße 8 32825 Blomberg GERMANY

Should you have any suggestions or recommendations for improvement of the contents and layout of our manuals, please send your comments to: tecdoc@phoenixcontact.com

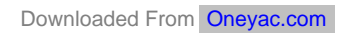

109432\_\_en\_00 Order No. \_\_00

PHOENIX CONTACT GmbH & Co. KG Flachsmarktstraße 8 32825 Blomberg, Germany Phone: +49 5235 3-00 Fax: +49 5235 3-41200 E-mail: info@phoenixcontact.com **phoenixcontact.com** 

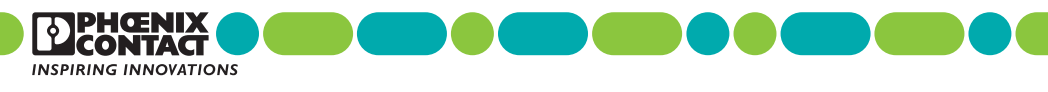

Downloaded From Oneyac.com

>>Phoenix Contact(菲尼克斯)